- Allez sur Badiste.fr
- Cliquez sur « s'identifier » (ETAPE 1)

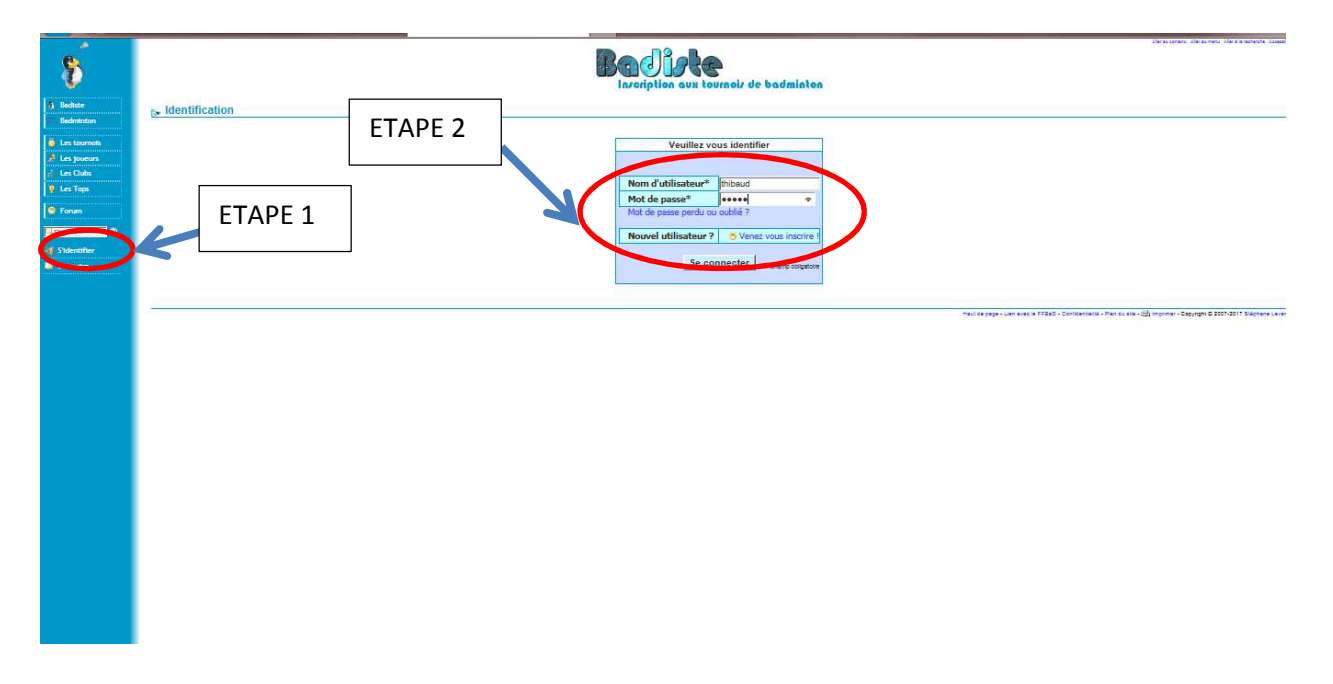

- Rentrez votre Pseudo (ETAPE 2)
- Rentrez votre mot de passe (ETAPE 2)
- Cliquez sur « se connecter » (ETAPE 2)
- Cliquez sur l'onglet « les tournois », « liste des tournois »

Vous arrivez sur la liste de l'ensemble des tournois qui se trouvent sur badiste.

Vous pouvez trier avec les différentes colonnes (Régions, dates ,etc)

ATTENTION : il peut y avoir plusieurs pages

| 8                                                                                                    | Badiste                                                                                                    |                                                                                                    |                                                                                                    |  |  |
|----------------------------------------------------------------------------------------------------|----------------------------------------------------------------------------------------------------|----------------------------------------------------------------------------------------------------|----------------------------------------------------------------------------------------------------|--|--|
| <ul> <li>Badiste</li> <li>Thibaud</li> <li>Mon club</li> <li>Badminton</li> </ul>                                                                                                 | ▶ Le badminton sur                                                                                                    | badiste.fr<br>Bienvenue                                                                                                    | Derniers stages<br>Nom                                                                                                    |  |  |
| Les tournois<br>Les joueurs<br>Les Clubs                                                                                                    | Liste des tournois     Liste des stages     Calendrier                                                                     | Ste, le site d'inscription aux tourneis de badminton.<br>e ra proto sur badiste<br>la liste des tournois près de chez toi et ne sélectionner que ceux ouverts aux<br>ments qui d'intéressent.<br>clubs peuvent également sélectionner des tournois pour ton club.                                                                                                    | Training +++ by USB<br>Training +++ by USB<br>Stage Reprise Jeunes<br>Alionax Entraîneur international<br>Danois<br>2h30 sur 6 solrées |  |  |
| Les lops     Forum     Chercher     Déconnexion     Thibard                                                                                                    | Mode d'emploi     Prniers inscrits     Derniers inscrits     Les résultats     Créer un stage     Créer un tournoi     ger | l'inscrire et de modifier/annuler ton inscription à un tournoi jusqu'à la date limite<br>pnsable club, tu peux également :<br>ger l'affiche badiste pour informer les joueurs de ton club.<br>le liste de joueur<br>ger la liste de toutes les inscriptions ISB (⊞ csv,  résumé csv)<br>ger la liste de sinscriptions de la saison passée (⊞ csv,  résumé csv)<br>Vide |                                                                                                    |  |  |
| Accèder à la liste des joueurs de ton club     Modifier les informations sur ton club.     Changement de serveur      Intrp://badiste.fr/liste-tournoi-badminton     Team_badiste |                                                                                                    |                                                                                                    |                                                                                                    |  |  |

Un fois sur la page du tournoi sélectionné, descendez tout bas bas du volet « informations ».

- Cliquez sur ajouter une inscription

| Vous pouvez envoyer vos inscriptions par internet et par<br>courrier mais elles ne seront effectives qu'après réception dans les jours<br>suivants, de leur confirmation d'actie et de leur règlement.<br>Votre inscription et son règlement sont à envoyer<br>au plus tand le 16 adoit 2017.<br>Le tirage au sort se fera le samedi 19 adût. |                                                                                                    |  |
|----------------------------------------------------------------------------------------------------|----------------------------------------------------------------------------------------------------|--|
| Documents                                                                                                    | a Ajouter un document<br>d'Feuille_d_inscription_tournoi_europeen_2017.doc<br>d'Feuille_d_inscription_tournoi_europeen_2017.pdf<br>d' d'Intation_Tournoi_Europeen_2017.ddf<br>d' d'Reglement_tournoi_euros_e_t_ve_te_rens.pdf |  |
| Horaires de<br>convocations                                                                                                    | Ajouter des convocations                                                                                                    |  |
|                                                                                                    | historique des modifications                                                                                                    |  |
|                                                                                                    | Inscription                                                                                                    |  |
| Adresse où envoyer les<br>inscriptions                                                                                                    | PDF<br>Pierre et Catherine Manuguerra<br>16 rue Eugène Bertrand - 13770 Venelles<br>Tel. : 04 42 54 10 01<br>- tourneilgaucbadminton.fr<br>Aucune inscription ne serà prise en compte<br>sans<br>réolement qui hors délai.    |  |
| Télècharger<br>L. CSV<br>Personnaliser la                                                                                                    | Aputer une inscription<br>la case encoder softwork bits<br>(compatible Office) ELPDF<br>Istel – Historiculae des inscriptions club                                                                                            |  |
| Télécharger la liste de te                                                                                                    | ous les inscrits : CSV PDF (Historique)                                                                                                    |  |
|                                                                                                    | ICAL (Corple Agenda)                                                                                                    |  |

- Renseignez les tableaux et catégories où vous voulez jouer et avec qui.

| adminton    |                                                             |                                                                                                    |  |  |  |  |
|-------------|-------------------------------------------------------------|----------------------------------------------------------------------------------------------------|--|--|--|--|
|             | Tournoi                                                     | Sème TOURNOI EUROPÉEN DU PITCHOUN ET DU PAPÉ                                                                                                    |  |  |  |  |
| es tournois | Date                                                        | Samedi 26 août 2017 (durée: 2 jours)                                                                                                    |  |  |  |  |
| es joueurs  |                                                             |                                                                                                    |  |  |  |  |
| es Clubs    | Joueur*                                                     | Sélectionnez un joueur                                                                                                    |  |  |  |  |
| es Tons     | Catégorie en simple                                         |                                                                                                    |  |  |  |  |
|             | Abbrénez les noms de catégorie : Po. Be. Mi. Ca. Ju. Vét. A |                                                                                                    |  |  |  |  |
| orum        | ······                                                      |                                                                                                    |  |  |  |  |
|             | Catégorie en double                                         |                                                                                                    |  |  |  |  |
| sher 😡      |                                                             | Joueur                                                                                                    |  |  |  |  |
| éconnerion  |                                                             | Departement 13- Bouches au mone                                                                                                    |  |  |  |  |
| [hibaud]    | Partenaire de double                                        | Stationer in jouer                                                                                                    |  |  |  |  |
|             |                                                             | rechercher un joueur                                                                                                    |  |  |  |  |
|             |                                                             | - Mon partenaire ne figure pas dans la liste des joueurs de son club                                                                                |  |  |  |  |
|             |                                                             | ou son club n'existe pas). Il doit être créé.                                                                                                    |  |  |  |  |
|             |                                                             |                                                                                                    |  |  |  |  |
|             | Catégorie en mixte                                          |                                                                                                    |  |  |  |  |
|             |                                                             | Diopartement 1 12 Bourbes du rhope                                                                                                    |  |  |  |  |
|             |                                                             | Contenters 15 - Bookes of Hole                                                                                                    |  |  |  |  |
|             | Partenaire de mixte                                         | Sélectionnez un joueur                                                                                                    |  |  |  |  |
|             |                                                             | OEn recherche                                                                                                    |  |  |  |  |
|             |                                                             |                                                                                                    |  |  |  |  |
|             |                                                             | (ou son club n'existe pas). Il doit être créé.                                                                                                    |  |  |  |  |
|             |                                                             |                                                                                                    |  |  |  |  |
|             |                                                             |                                                                                                    |  |  |  |  |
|             | Attention !                                                 | En m'inscrivant ici je m'assure que je peux participer à ce tournoi.                                                                                |  |  |  |  |
|             |                                                             | Tout forfait non justifié peut faire l'objet de sanctions de la part de la FFBaD.                                                                   |  |  |  |  |
|             |                                                             | No: se peux touterois mouner mon inscription sur pause jusqu'e la date innue.<br>Au del, il fauta prévenir directement les responsables du tournoi. |  |  |  |  |
|             |                                                             |                                                                                                    |  |  |  |  |
|             |                                                             | Ceci est une demande d'inscription.                                                                                                    |  |  |  |  |
|             |                                                             | Les places aux courrois sont minites et la se peut que voue inscriptión<br>ne soit finallement pas retenue par les organisateurs du tournoi.        |  |  |  |  |
|             |                                                             | Les convocations sont générallement données la semaine précédent le tournoi.                                                                        |  |  |  |  |
|             |                                                             |                                                                                                    |  |  |  |  |
|             |                                                             |                                                                                                    |  |  |  |  |
|             |                                                             | Champ obligatore     Champ obligatore                                                                                                    |  |  |  |  |

- Cliquez sur inscrire.